Памятка по пополнению транспортной карты в устройствах самообслуживания

### Выберите «Платежи наличными»

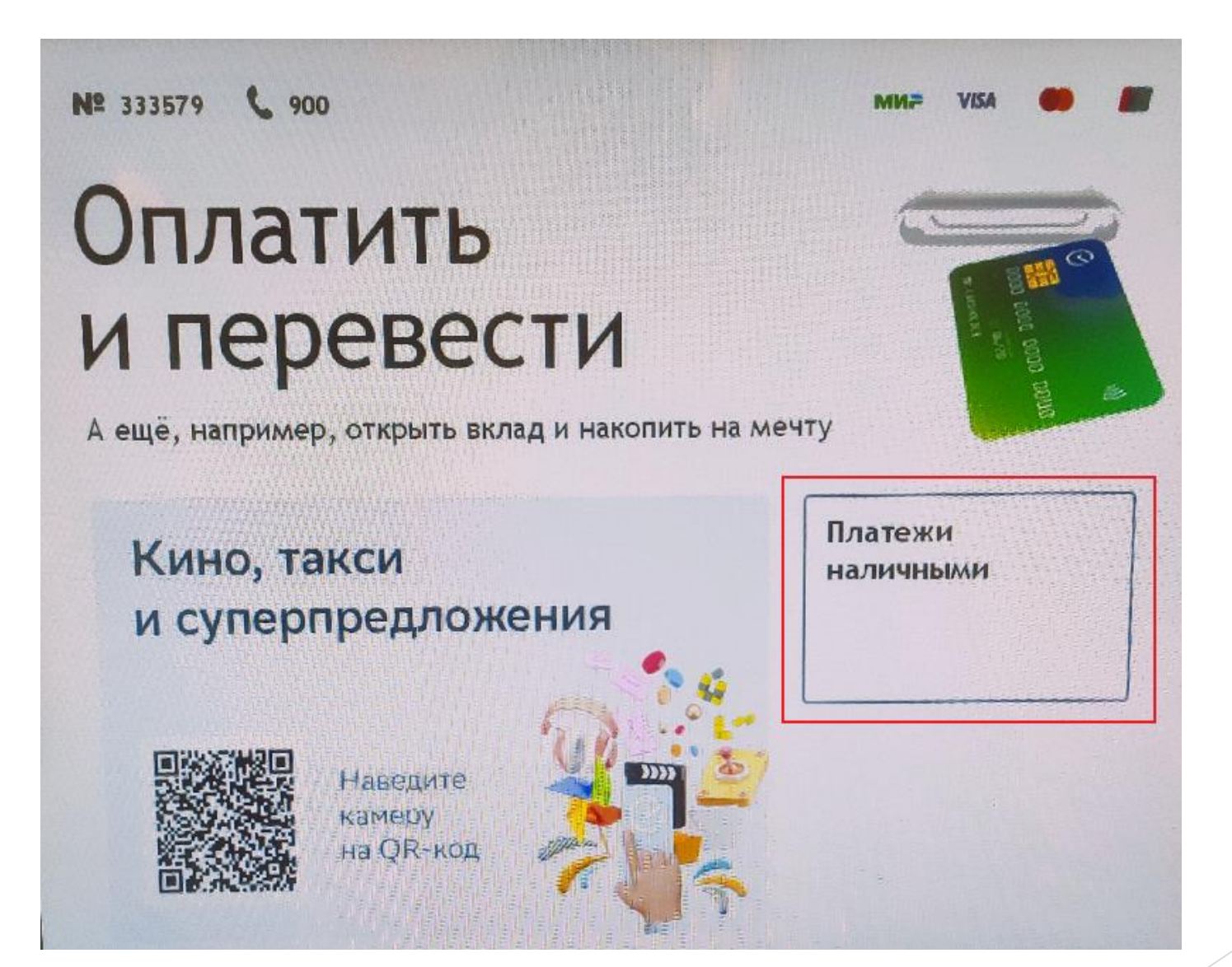

## Найдите раздел «Транспорт»

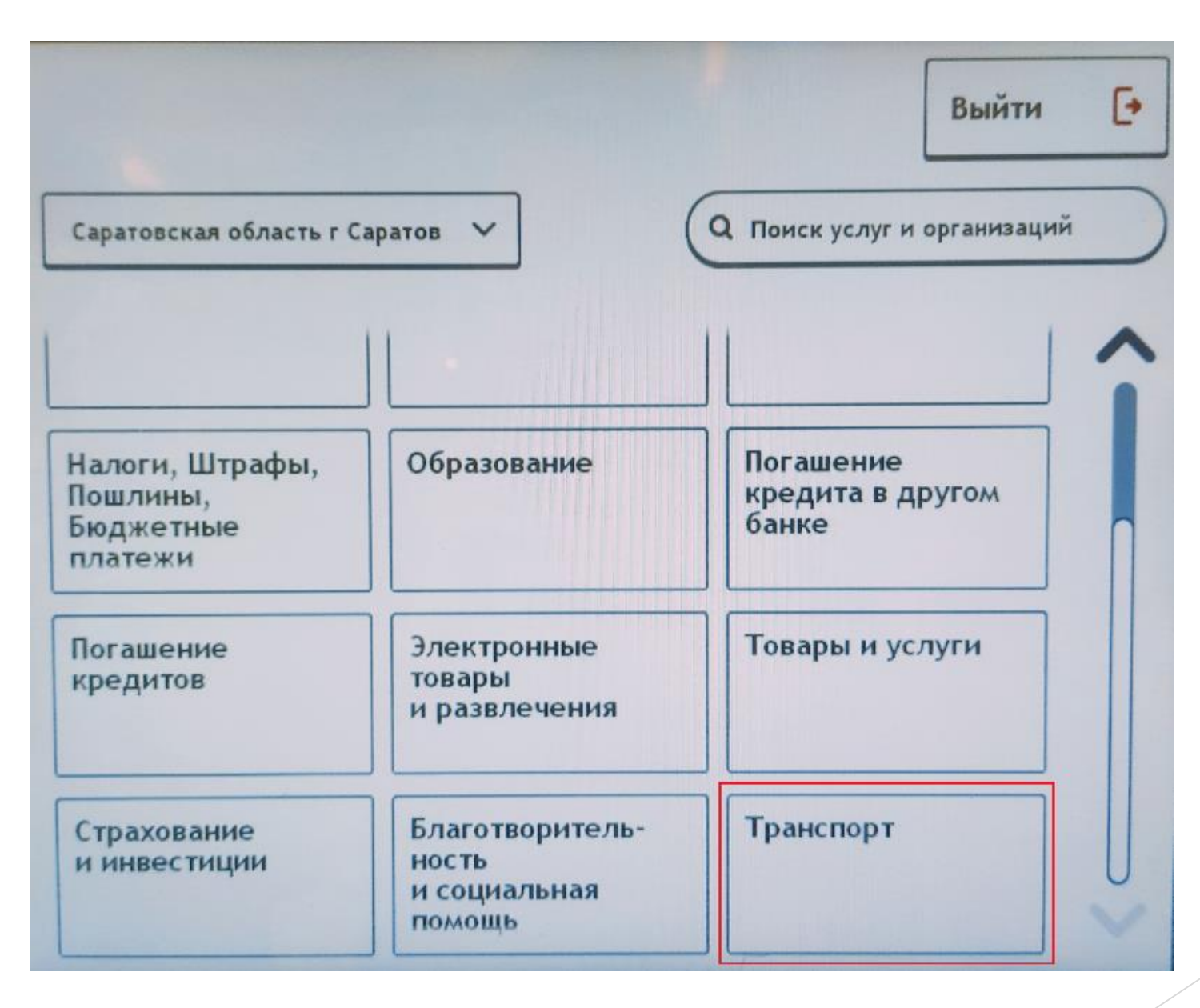

# Следующим шагом выберите «Транспортная карта г.Саратов»

|                          | аратов      | Q Поиск услуг и организаций     | _ |
|--------------------------|-------------|---------------------------------|---|
|                          | Выберите по | ставщика                        | _ |
| втодор-Платные<br>Јороги | Платон      | Транспортная карта<br>г.Саратов |   |
|                          |             |                                 | J |
|                          |             |                                 |   |
|                          |             |                                 |   |

## Введите номер карты

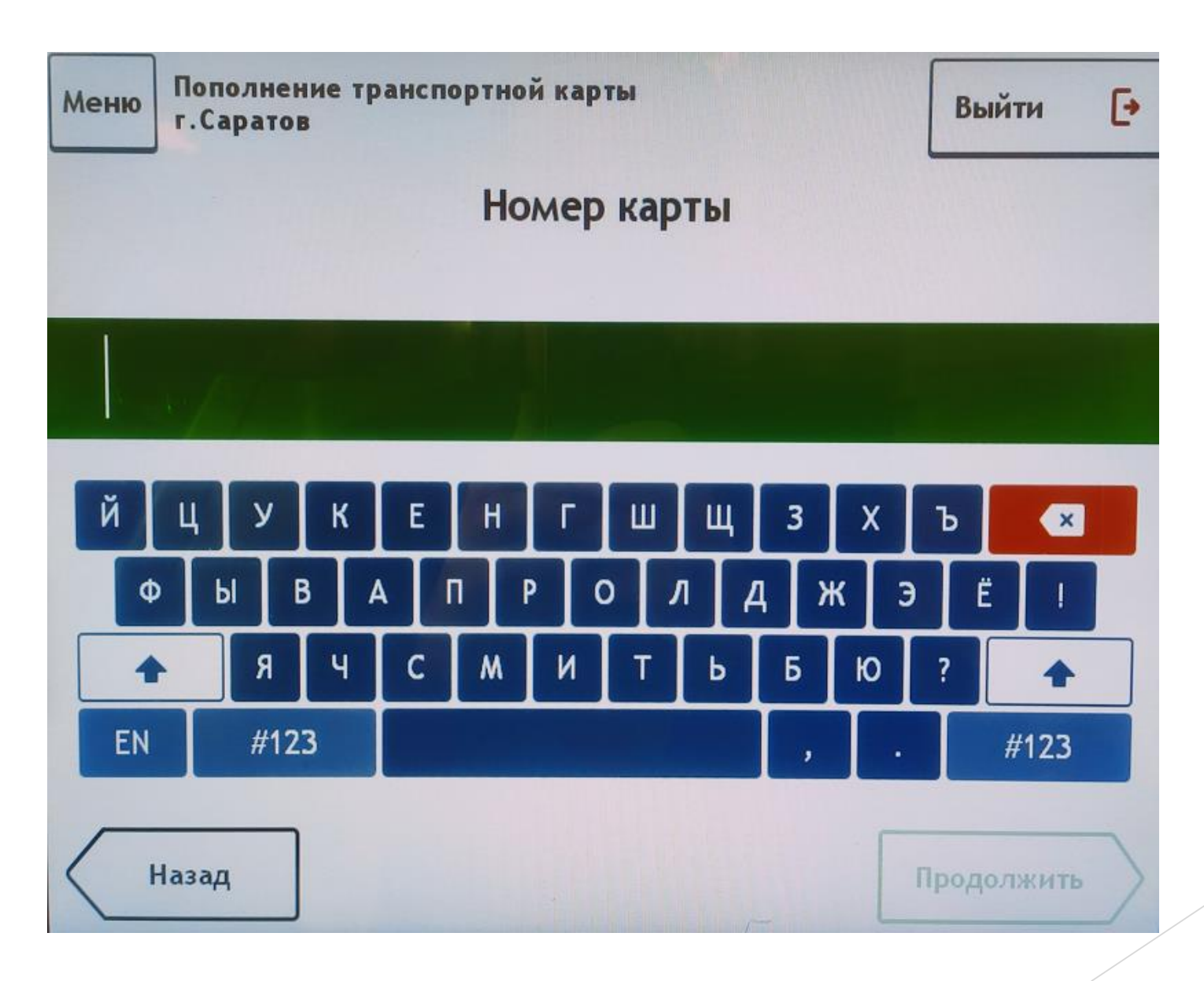

Проверьте данные платежа и, если все верно, нажмите кнопку «Продолжить»

| Иеню | ню Пополнение транспортной карты<br>г.Саратов |                                  | Выйти 💽    |
|------|-----------------------------------------------|----------------------------------|------------|
|      | Проверьте да                                  | нные платежа                     |            |
|      | Реквизиты банка получателя                    | • Показать                       |            |
|      | Наименование                                  | Транспортная карта г             | .Саратов   |
|      | Услуга                                        | Пополнение транспор<br>г.Саратов | тной карты |
|      | ИНН                                           | 7750005860                       |            |
|      | Счёт                                          | 30233810501460000001             |            |
|      | Номер карты                                   | 310 24                           | 7          |

Выберите тип платежа - пополнение электронного кошелька или покупка проездного билета

| Меню Пополнение транспортной карты г.Саратов | Выйти    | ŀ  |
|----------------------------------------------|----------|----|
| Купить:                                      |          |    |
| 000. ЭЛЕКТРОННЫЙ КОШЕЛЕК                     |          | ~  |
| 703. НА 30 ДНЕЙ. САРАТОВ НЕОГРАНИЧЕННОЕ КО   |          |    |
| 694. НА 5 ПОЕЗДОК. САРАТОВ В ТЕЧЕНИЕ 5 ДНЕ   |          |    |
| 695. НА 10 ПОЕЗДОК. САРАТОВ В ТЕЧЕНИЕ 7 ДН   |          | U  |
| 697. НА 20 ПОЕЗДОК. САРАТОВ В ТЕЧЕНИЕ 15 Д   |          |    |
| 698. НА 1 ДЕНЬ. САРАТОВ НЕОГРАНИЧЕННОЕ КОЛ   |          | V  |
| Назад                                        | Продолжи | ть |

### Еще раз проверьте данные платежа

| Меню | Пополнение транспортной кар<br>г.Саратов | ты                                                             | Выйти 🕒          |
|------|------------------------------------------|----------------------------------------------------------------|------------------|
|      | Проверьте да                             | нные платежа                                                   |                  |
|      | На карте                                 | 123.00                                                         |                  |
|      | Сумма к оплате                           | 72,00                                                          |                  |
|      | Информация                               | действует с 05-10-202<br>по 05-10-2021 00:00:0<br>включительно | 20 00:00:00<br>0 |
|      |                                          |                                                                |                  |
|      |                                          |                                                                |                  |
|      |                                          |                                                                |                  |
| Н    | азад                                     | Г                                                              | Продолжить       |

## Оплатите вашу покупку

| Меню Пополнение транспортной к<br>г.Саратов | арты Выйти (                                                              |   |
|---------------------------------------------|---------------------------------------------------------------------------|---|
| Платёж г                                    | подготовлен                                                               |   |
|                                             | НЕОГРАНИЧЕННОЕ КОЛ                                                        | ~ |
| На карте                                    | 123.00                                                                    |   |
| Сумма к оплате                              | 72,00                                                                     |   |
| Информация                                  | действует с 05-10-2020 00:00:00<br>по 05-10-2021 00:00:00<br>включительно |   |
| НА 1 ДЕНЬ. САРАТОВ НЕОГРАНИЧЕННОЕ<br>КОЛ    | 72.00                                                                     |   |
| Сумма платежа                               | 72,00₽                                                                    | 1 |
| Назад                                       | Оплатить наличными<br>Комиссия ОР                                         | и |